# universal mechanism

## 多体系统动力学仿真

## UM 软件强基训练系列教程 (07)

四川同算科技有限公司

2022年6月

《UM软件强基训练系列教程》面向具有 UM 软件使 用基础的用户,作为对《UM 软件入门系列教程》和《UM 培训教程》的补充和强化,教程中使用的部分例子取自 UM 软件自带的模型。

希望读者重视基础, 勤加练习, 多多思考, 相信通过 每一次练习都能有所收获。

本例模型路径: C:\Users\Public\Documents\UM Software Lab\Universal Mechanism\9\SAMPLES\Education\balloon

### 目录

| 11   | JM INPUT 建模过程       | 4  |
|------|---------------------|----|
| 1.1  | 建立几何模型              | 4  |
| 1.2  | 定义刚体参数              | 7  |
| 1.3  | 描述铰                 | 9  |
| 1.4  | 调用运动学变量 1           | 4  |
| 1.5  | 添加力元1               | 7  |
| 21   | JM SIMULATION 仿真过程1 | 9  |
| 2. 1 | 创建风速控制面板 1          | 9  |
| 2. 2 | 仿真计算 2              | 21 |

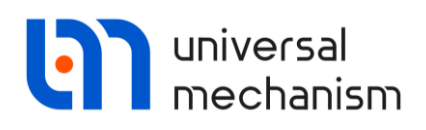

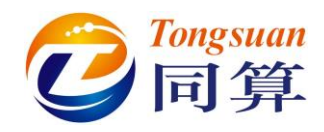

#### 1 UM Input 建模过程

- 1.1 建立几何模型
- GO1: 由一个 Ellipsoid 组成,颜色为红色。

### Ellipsoid Parameters: a=b=c=r=1.5 (m).

|              | Name: GO1 🖋 🕂 🕩 🛍                      |   |
|--------------|----------------------------------------|---|
|              | Comments/Text attribute C              | 1 |
|              | Description COnservice                 |   |
|              | Ellipsoid                              |   |
|              |                                        |   |
|              | Segregate Test etter to C              |   |
|              | Comments/Text attribute C              |   |
|              | Parameters Colors GE position Material |   |
|              | Semi-axes                              |   |
|              | a: r C                                 |   |
| _            |                                        |   |
|              |                                        |   |
|              | Discretization<br>Slices: 25           |   |
| $//\lambda$  | Stacks: 40                             |   |
| $\mathbf{X}$ |                                        |   |
|              |                                        |   |
|              |                                        |   |
|              |                                        |   |
|              |                                        |   |
| E            |                                        |   |
| Ź            |                                        |   |
|              |                                        |   |
|              | H H H H H H H H H H H H H H H H H H H  |   |
|              | Flan                                   |   |

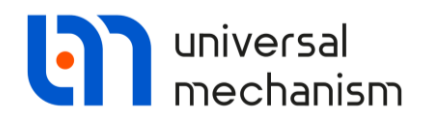

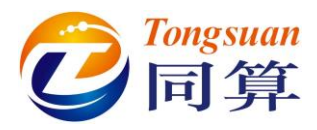

GO2: 由1个Cone和1个Box组成,颜色分别为绿色和棕色。

**Cone Parameters:** R2=R1=r1=0.1 (m), h=l=2 (m).

GE Position: 先沿 Y 轴移动 *l\*0.5* (m),再绕 X 轴旋转 90 (°)。

| Name: GO2 🖋 🕂 🖬                        |                                        |
|----------------------------------------|----------------------------------------|
| Comments/Text attribute C              | Name: GO2 💉 🕂 🚺                        |
| Comments/rext attribute C              | Comments/Text attribute C              |
|                                        |                                        |
| Description GO position                | Description on ut                      |
| Cone                                   | GO position                            |
|                                        | Cone                                   |
| Type: 🛕 Cone 🗸 🛨 🔲                     | Type: 🔺 Cope                           |
| Comments/Text attribute C              |                                        |
|                                        | Comments/Text attribute C              |
| Parameters Colors GE position Material |                                        |
|                                        | Parameters Colors GE position Material |
| Radius (R2): F1                        | Translation                            |
| Radius (R1):                           | x:C                                    |
| Height (h):                            | y: [*0.5                               |
| Number of points                       | z: C                                   |
| Bottom circle: 20                      | Rotation                               |
| Generatrix: 2                          | X ~ 90 C                               |
| Angles: 0.00 1000                      |                                        |
|                                        |                                        |
| Closing: (none) ~                      |                                        |
|                                        |                                        |
|                                        | $\prec$                                |
|                                        |                                        |
|                                        |                                        |
|                                        |                                        |
|                                        |                                        |
|                                        |                                        |
|                                        |                                        |
|                                        | $\rightarrow$                          |
|                                        |                                        |
|                                        |                                        |
| \                                      |                                        |

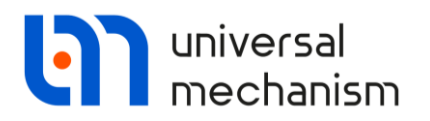

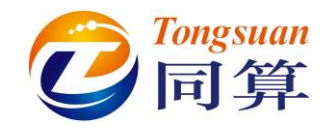

Box Parameters: A=B=C=l\*0.1.

GE Position: 先沿 Y 轴移动-*l\*0.5*,再沿 Z 轴移动-*l\*0.05*。

| Name: GO2 🔗 🕂 💽                                                                  | ti N | Name: GO2 🖋 🕂 📑 🗊                                                     |
|----------------------------------------------------------------------------------|------|-----------------------------------------------------------------------|
| Comments/Text attribute C                                                        |      | Comments/Text attribute C                                             |
|                                                                                  | - I  |                                                                       |
| Description GO position<br>Cone Box<br>Type: Box  +  ( Comments/Text attribute C |      | Description GO position Cone Box Type: Box  Comments/Text attribute C |
| Parameters Colors GE position Material                                           |      | Parameters Colors GE position Material                                |
| A:   *0.1                                                                        | С    | ranslation<br>x: C                                                    |
| B: 1*0.1                                                                         | C    | v: J*0 5                                                              |
| C: 1*0.1                                                                         | C    | z: -1*0.05                                                            |
|                                                                                  |      |                                                                       |

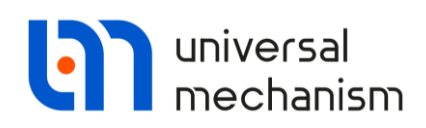

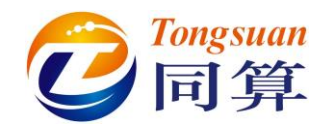

#### 1.2 定义刚体参数

balloon: 选择几何 GO1, Mass=m1=5 (kg), 转动惯量 ix=iy=iz=1 (kg·m<sup>2</sup>)。

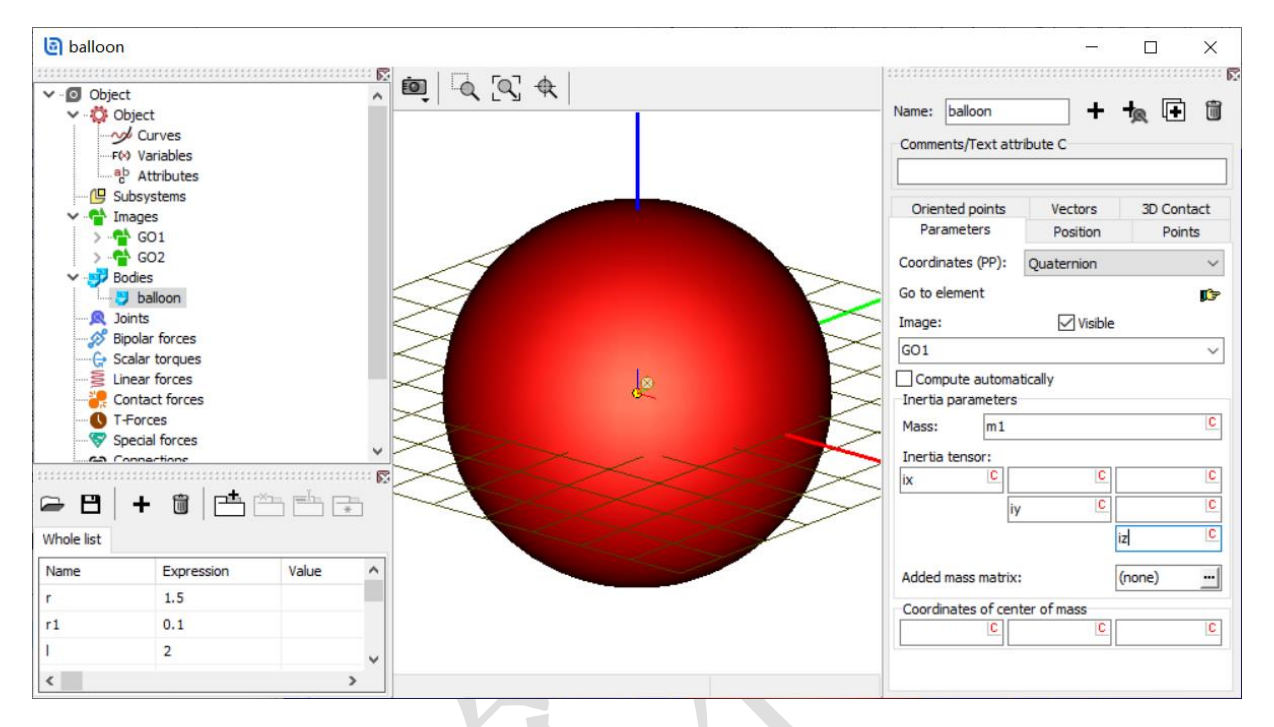

**Rope1**:选择几何 **GO2**,质量 *m2=0.1* (kg),转动惯量 *ix2=m2\*l\*l/12* (kg·m<sup>2</sup>),*iy2=1* (kg·m<sup>2</sup>),*iz2=1* (kg·m<sup>2</sup>)。(注:创建 *ix2* 时,先保持缺省值 0,再到参数列表定义 *ix2* 的表达式)

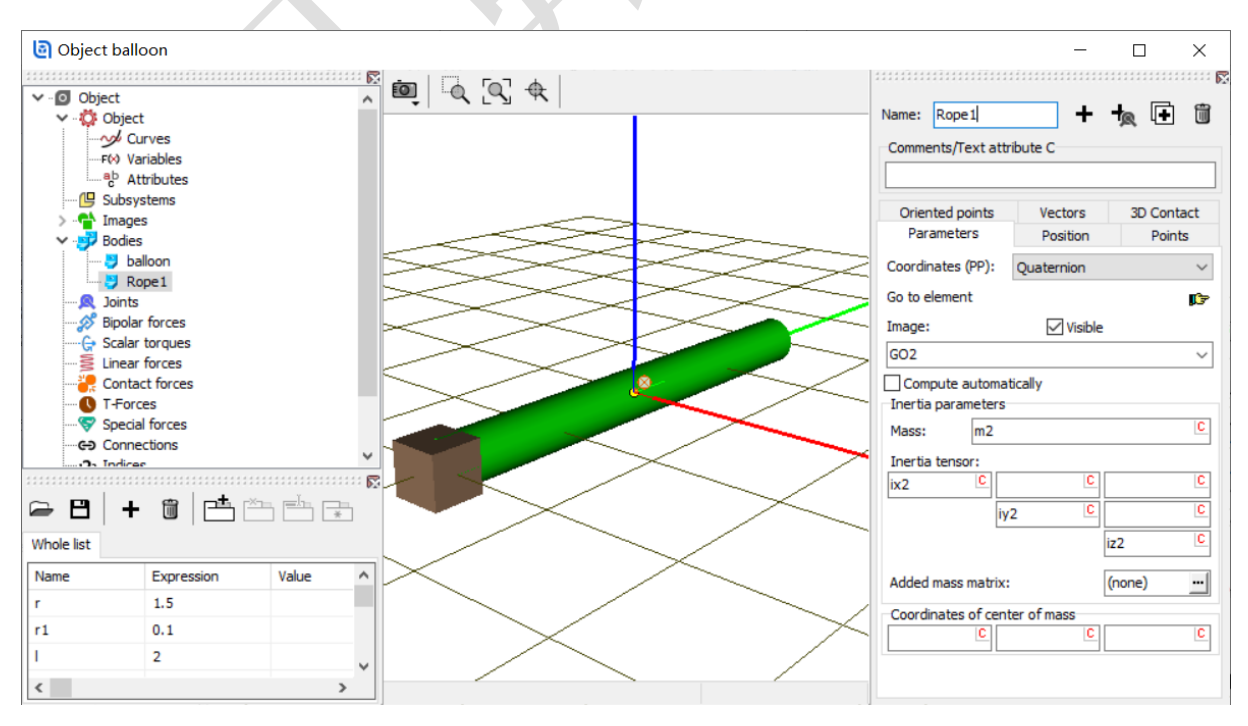

Universal Mechanism 9

强基训练

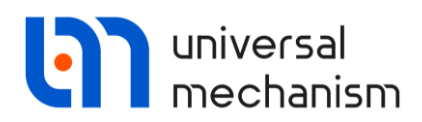

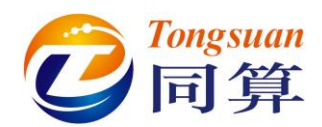

|     |     | -               |              |    |
|-----|-----|-----------------|--------------|----|
| m1  | 5   | Edit identifier |              | хI |
| ix  | 1   |                 |              |    |
| iy  | 1   | Name:           | ix2          |    |
| iz  | 1   | Expression:     | m2취취/12      | С  |
| m2  | 0.1 |                 |              | _1 |
| ix2 | 0   | Comment:        |              |    |
| iy2 | 1   |                 | Apply        |    |
| iz2 | 1   |                 | Apply Cancel |    |

复制 9 次 Rope1,分别改名为 Rope2, Rope3, Rope4, Rope5, Rope6, Rope7, Rope8, Rope9, Rope10。

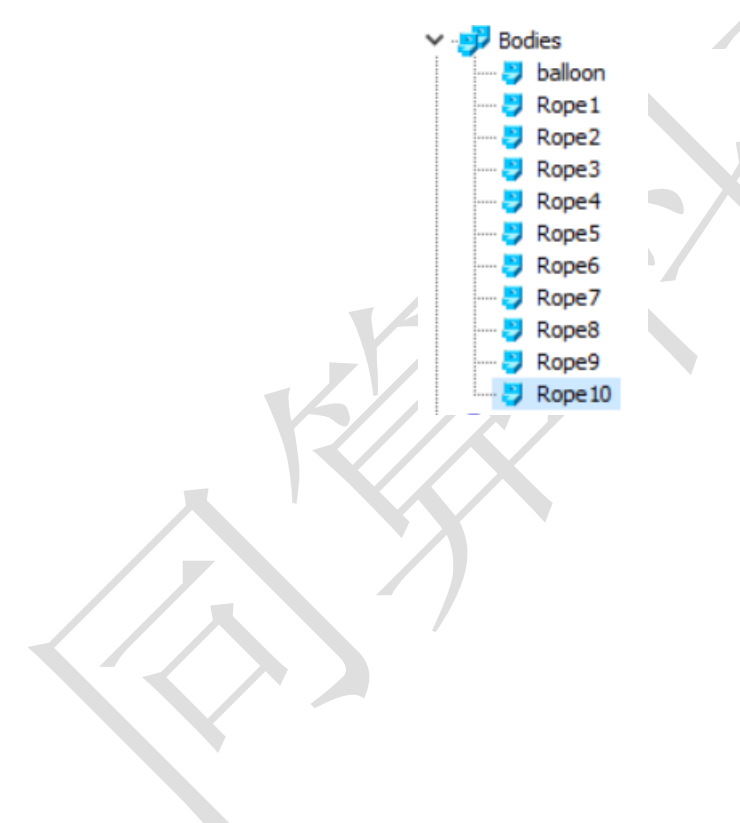

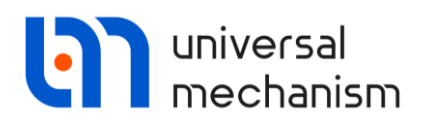

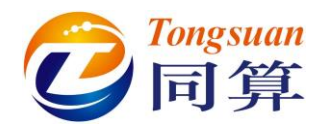

#### 1.3 描述铰

**jBase0\_balloon**:选择 **Base0** 作为 1 号物体,选择 **balloon** 作为 2 号物体,类型为 **Generalized**,依次添加如下 3 个分量:

TVy: 定义沿 Y 轴平动自由度,即 axis Y: (0, 1, 0),初始移动距离 x0=5(m);
TVz: 定义沿 Z 轴平动自由度,即 axis Z: (0, 0, 1),初始移动距离 x0=5(m);
RVx: 定义绕 X 轴转动自由度,即 axis X: (1, 0, 0)。

| Name: jBase0_balloon + 💽 🗑          | $\bigtriangledown$ | Name: jBase0_balloon 🕂 💽 🗑          | $\bigtriangledown$ |
|-------------------------------------|--------------------|-------------------------------------|--------------------|
| Body1: Body2:                       |                    | Body1: Body2:                       |                    |
| Base0 💌 balloon                     | -                  | Base0 🗾 balloon                     | -                  |
| Type: 器 Generalized                 | $\sim$             | Type: 😤 Generalized                 | ~                  |
| TVy                                 |                    | TVy TVz                             |                    |
| Enabled + +                         | 1                  | Enabled + +                         | ١.                 |
| ET type: 놀 tv (translational d.o.f) | $\sim$             | ET type: 🏊 tv (translational d.o.f) | $\sim$             |
| Comments/Text attribute C           |                    | Comments/Text attribute C           |                    |
|                                     |                    |                                     |                    |
| Transformation vector               |                    | Transformation vector               |                    |
| axis Y : (0,1,0)                    | $\sim$             | axis Z : (0,0,1)                    | $\sim$             |
| ex: 0                               | n                  | ex: 0                               | n                  |
| ev: 1                               | n                  | ev: 0                               | n                  |
|                                     | n                  |                                     |                    |
| 22: 0                               |                    | ez: 1                               | <u>n</u>           |
| Coordinate Force/Torque             |                    | Coordinate Force/Torque             |                    |
| Value of coordinate                 |                    | Value of coordinate                 |                    |
| x0: 5.0000000000                    | 1                  | x0: 5.00000000000                   | 1                  |
|                                     |                    | 4                                   | -                  |

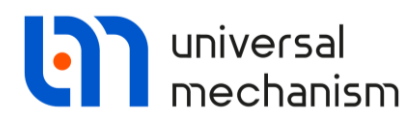

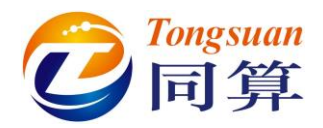

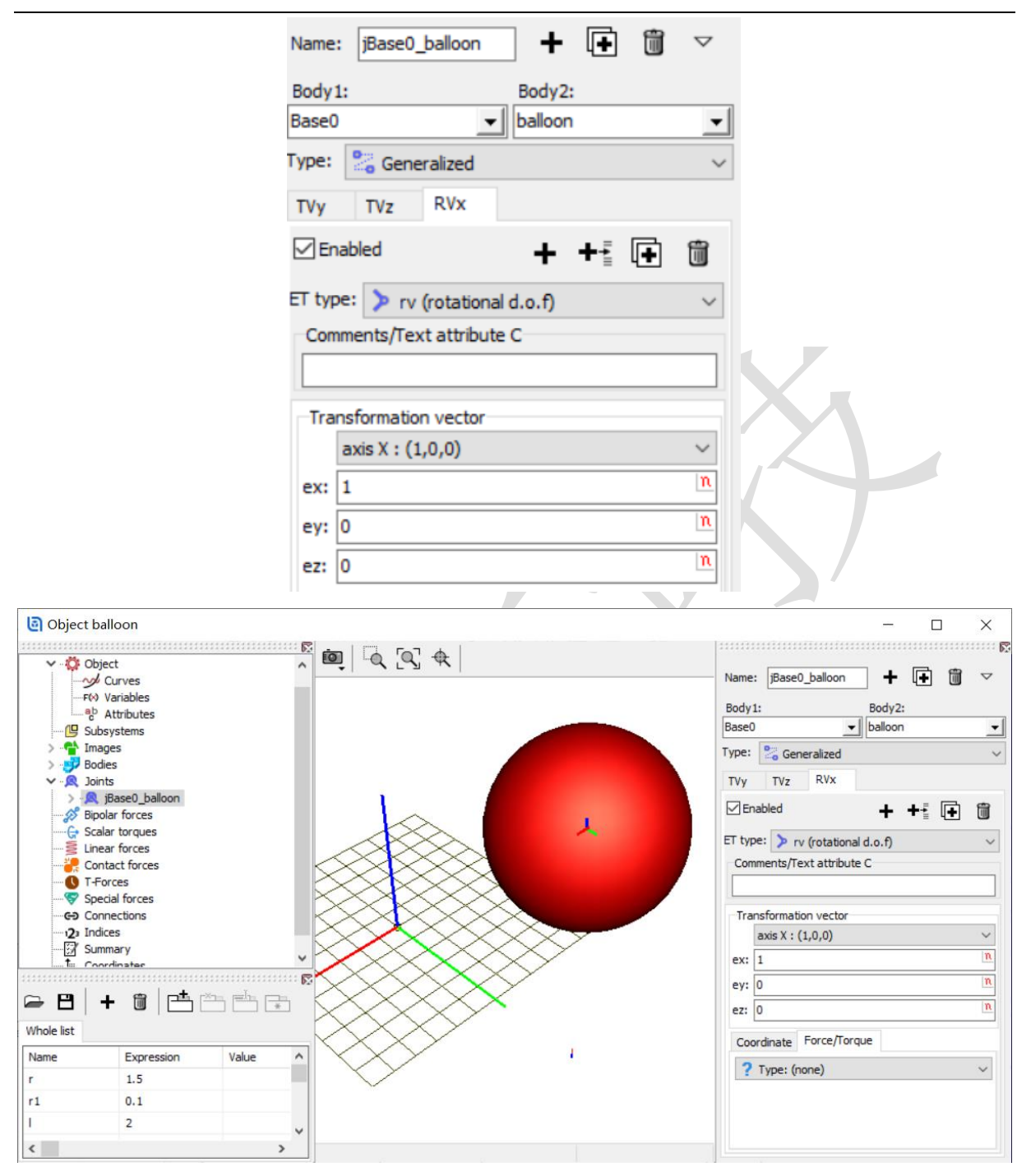

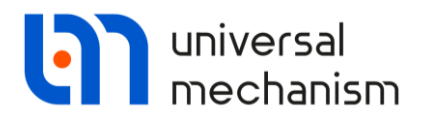

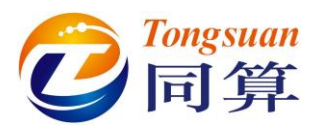

jballoon\_Rope1:选择 balloon 作为 1 号物体, Rope1 作为 2 号物体, 类型为 Generalized, 依次添加如下 3 个分量:

**TCy:** 沿 Y 轴移动 Rope1 的局部坐标系, **ey=-r**, 以确定转动铰的位置;

**RVx**: 定义绕 X 轴的转动自由度,即 axis X: (1, 0, 0);

**Force/Torque:** 定义绕 X 轴的转动阻力矩,选择 **Expression** 类型,定义表达式 **F=-***dc*\**v*,其中 *dc*=*1*。

TCy: 沿 Y 轴移动 Ropel 的局部坐标系, ey=-l\*0.5, 以确定最终相对位置。

|                                     |   | Name: jballoon_Rope1 🕂 🖬 🗑                                    | $\bigtriangledown$ |
|-------------------------------------|---|---------------------------------------------------------------|--------------------|
|                                     |   | Body1: Body2:                                                 |                    |
|                                     |   | balloon   Rope1                                               | •                  |
|                                     |   | Type: 🎇 Generalized                                           | $\sim$             |
|                                     |   | TCy RVx                                                       |                    |
|                                     |   |                                                               | Ì                  |
| Name: jballoon_Rope1 🕂 🕩 🗑          | ▽ | ET type: > rv (rotational d.o.f)<br>Comments/Text attribute C | ~                  |
| Body1: Body2:                       |   |                                                               |                    |
| balloon 💽 Rope 1                    | - | Transformation vector                                         |                    |
| Type: 器 Generalized                 | ~ | axis X : (1,0,0)                                              | $\sim$             |
| ТСу                                 |   | ex: 1                                                         | n                  |
| ⊡Enabled + + ≣ 🖡                    | Î | ey: 0                                                         | n                  |
| ET type: The (translation constant) |   | ez: 0                                                         | n                  |
| Comments/Text attribute C           |   | Coordinate Force/Torque                                       |                    |
|                                     |   | a-b Expression                                                | ~                  |
| Translation vector                  |   | Description of force/moment                                   |                    |
| ex:                                 | C | Pascal/C expression: F=F(x,v,t)                               |                    |
| ey: -r                              | С | -cstiff*(x-x0)-cdiss*v+ampl*sin(om*t)                         |                    |
| ez:                                 | C | F= -dc*v                                                      | 2                  |

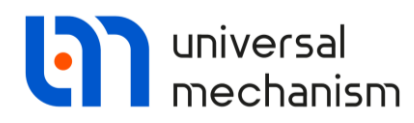

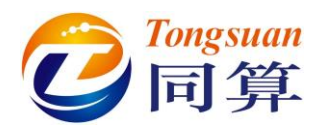

| Ν                       | lame: jballoon_Rope1 🕂 🖬 🐨                                                                                                    | 7                                        |
|-------------------------|----------------------------------------------------------------------------------------------------|------------------------------------------|
| F                       | Rody1: Body2:                                                                                                    |                                          |
| b                       | valloon VIRope1                                                                                                    | •                                        |
| T                       | ype: Seneralized                                                                                                    | ~                                        |
| F                       | TCy RVx TCy                                                                                                    |                                          |
| E                       | ⊡Enabled + + 1 🕞 🛅                                                                                                    | 1                                        |
| E                       | T type: 🔄 tc (translation constant)                                                                                                    | ~                                        |
|                         | Comments/Text attribute C                                                                                                    |                                          |
|                         | Translation vector                                                                                                    |                                          |
|                         | ex:                                                                                                    |                                          |
|                         | ey: -1*0.5                                                                                                    |                                          |
|                         | ez:                                                                                                    |                                          |
| Object balloon          |                                                                                                    | - 🗆 X                                    |
| ✓ · O Object            | (interpretation of the second second |                                          |
| ✓☆ Object               |                                                                                                    | Name: jballoon_Rope1 + + 🗑 🗸 🗸           |
| F(> Variables           |                                                                                                    | Body1: Body2:                            |
| Subsystems              |                                                                                                    |                                          |
| > Timages               |                                                                                                    |                                          |
| V R Joints              |                                                                                                    |                                          |
| > (R) jBase0_balloon    |                                                                                                    |                                          |
| Bipolar forces          |                                                                                                    | ET type: 🔄 tc (translation constant) 🛛 🗸 |
|                         |                                                                                                    | Comments/Text attribute C                |
|                         |                                                                                                    |                                          |
| T-Forces                |                                                                                                    | Translation vector                       |
|                         |                                                                                                    |                                          |
|                         |                                                                                                    | ey: 110.5                                |
| 👄 🖻 🕇 🛍 🖻 🎰 🚌           |                                                                                                    | E2.                                      |
| Whole list              |                                                                                                    | l                                        |
| Name Expression Value A |                                                                                                    |                                          |
| r 1.5                   |                                                                                                    |                                          |
| r1 0.1                  |                                                                                                    |                                          |
| 2007 C                  |                                                                                                    |                                          |
| 1 2                     |                                                                                                    |                                          |

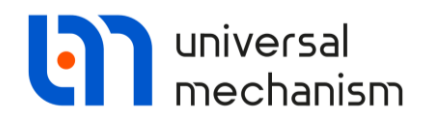

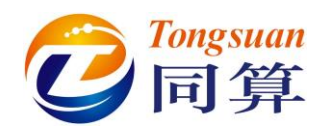

复制铰 jballoon\_Rope1,生成铰 jRope1\_Rope2,修改 1 号物体为 Rope1,2 号物体为 Rope2,修改第一个 TCy 的移动为 ey=-*l\*0.5*。

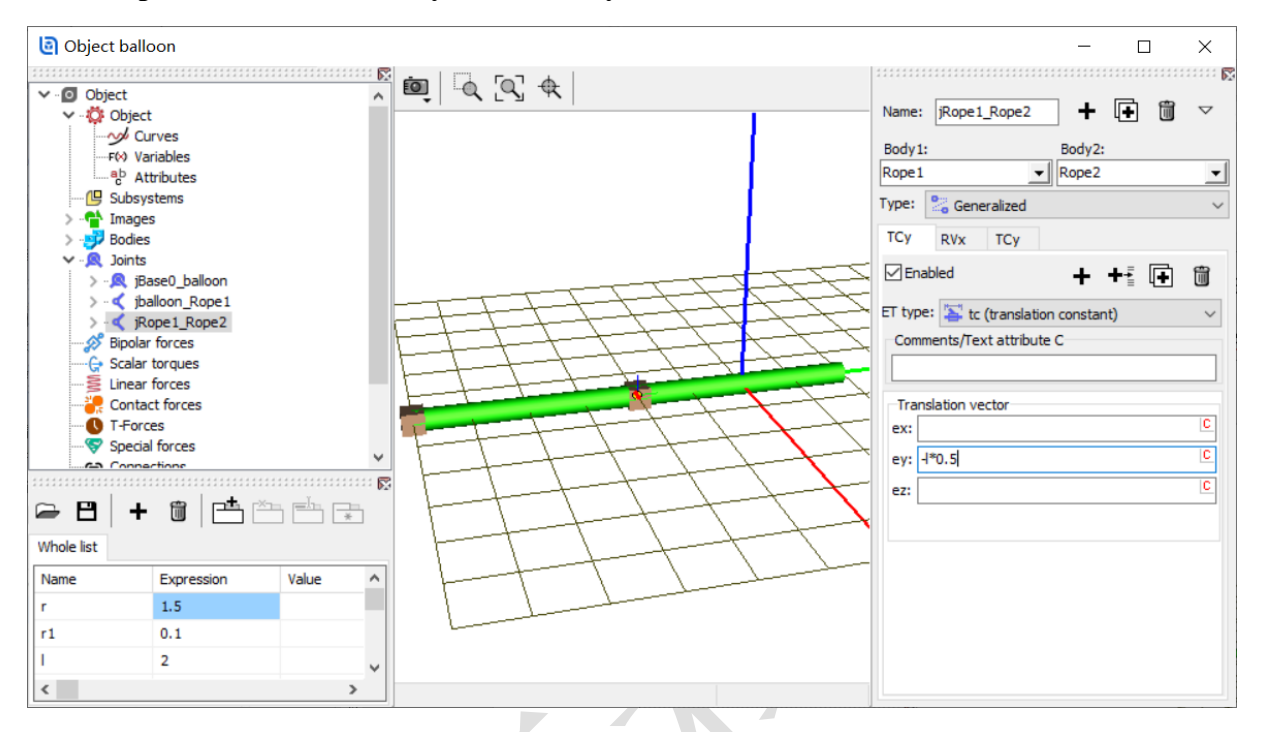

复制 8 次铰 jRope1\_Rope2,分别生成铰 jRope2\_Rope3, jRope3\_Rope4, jRope4\_Rope5, jRope5\_Rope6, jRope6\_Rope7, jRope7\_Rope8, jRope8\_Rope9, jRope9\_Rope10,并修改对应的 1 号物体和 2 号物体。

| Name: jRope1 | _Rope2 + | • | j ~ | Name: jRo | pe2_Rope3 | +      | Ð | Ĩ | $\bigtriangledown$ |
|--------------|----------|---|-----|-----------|-----------|--------|---|---|--------------------|
| Body 1:      | Body2:   |   |     | Body 1:   |           | Body2: |   |   |                    |
| Rope 1       | ▼ Rope2  |   | -   | Rope2     | -         | Rope3  |   |   | -                  |
|              |          |   |     |           |           |        |   |   |                    |

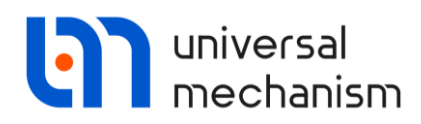

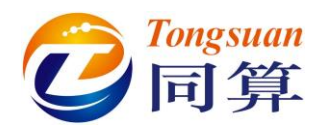

#### 1.4 调用运动学变量

本例我们将采用 T-Forces 类型的力元来模拟气球在风力作用下的漂浮运动,并通过 风速和气球相对空气(风)的速度来定义气球在 Y 方向和 Z 方向的受力。UM 软件允许 用户在建模时调用刚体之间的运动学变量(如相对位移、相对速度和相对加速度等),来 创建复杂的力元。

本例操作如下:

(1) 首先在刚体 balloon 上添加一个标记点 *Point (0, 0, 0)*。

| ame: balloon    | +                     | <b>t</b> ₀ 💽 🗓 |    |
|-----------------|-----------------------|----------------|----|
| Comments/Text a | ttribute C<br>Vectors | 3D Contact     | 57 |
| Parameters      | Position              | Points         |    |
| Name X          | Y                     | Z              |    |
| Point           |                       |                |    |

个标识符 vu=6 (m/s),作为风速 (wind velocity)。 2) 在参数列表添加-

| X | Whole list |            |            |   |
|---|------------|------------|------------|---|
|   | Name       | Expression | Value      | ^ |
|   | ix         | 1          |            |   |
|   | iy         | 1          |            |   |
|   | iz         | 1          |            |   |
|   | m2         | 0.1        |            |   |
|   | ix2        | m2쀠쀠/12    | 0.03333333 |   |
|   | iy2        | 1          |            |   |
|   | iz2        | 1          |            |   |
|   | dc         | 1          |            |   |
|   | k          | 0.5        |            |   |
|   | cground    | 10         |            |   |
|   | dground    | 10         |            |   |
|   | vu         | 6          |            | ~ |
|   | <          |            | >          |   |

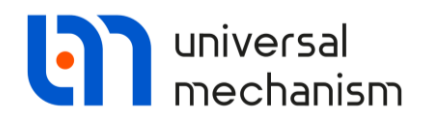

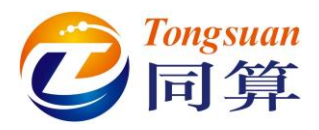

 先在左侧模型树选中 Object,然后右侧交互界面选择 Variables。点击加号图标, 添加一个变量,重命名为 bal\_vy。

| General<br>Variables |      | Options<br>Curves |          | Sensors/LSC<br>Attributes |  |  |
|----------------------|------|-------------------|----------|---------------------------|--|--|
| + +                  | 1    |                   |          |                           |  |  |
| Туре                 | Name |                   | Expressi | on                        |  |  |
| number bal_vy        |      |                   |          |                           |  |  |
|                      |      |                   |          |                           |  |  |

 双击 Expression 对应的单元格,打开函数表达式编辑器,如下图所示,调出运 动学变量 vy (横向相对速度)。

| Edit expression                                                 |                                                                                                  | _                                                               |          | × |
|-----------------------------------------------------------------|--------------------------------------------------------------------------------------------------|-----------------------------------------------------------------|----------|---|
| ■ + - × / (·) sin cos abs pow sign in exp ½ sqrt                | sqr π                                                                                            |                                                                 |          |   |
| vy( _to_point , [_from_point] , [_SC_component] , [_SC_deriv] ) | Kinemat<br>Identifie<br>Standar<br>Bodies<br>Kinemat<br>Variable<br>Points<br>Oriented<br>Joints | ic function<br>of<br>d function<br>ic function<br>s<br>d points | ns<br>ns |   |
| OK Check Cancel                                                 |                                                                                                  |                                                                 |          |   |

5) 删除 vy 变量括号中的默认参数,保持鼠标光标位于括号中间,从下拉菜单列表选择 Points 类型,展开刚体 balloon,双击"balloon.Point",得到表达式 vy("Balloon.Point"),这表示气球上点(0,0,0)相对 Base0 的横向速度。

| ×   |
|-----|
|     |
|     |
| - ~ |
| ^   |
|     |
|     |
|     |
|     |
|     |
|     |
| *   |
|     |
|     |

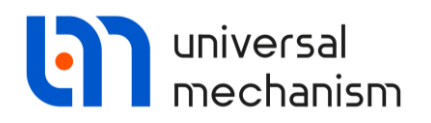

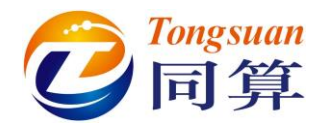

6) 接着在上述表达式后添加-vu,得到表达式 vy("Balloon.Point")-vu,表示气球相 对空气(风)的横向速度,点击 OK。

| Edit expression                                                    | _          | ×     |
|--------------------------------------------------------------------|------------|-------|
| $\blacksquare$ + - × / (·) sin cos abs pow sign in exp $\chi$ sqrt | sqr π      |       |
| vy("balloon.Point")-vu                                             | Identifier | ~     |
|                                                                    | iy2        | ^     |
|                                                                    | iz2        |       |
|                                                                    |            |       |
|                                                                    |            |       |
|                                                                    | cground    |       |
|                                                                    | dground    |       |
|                                                                    | ···· vu    |       |
|                                                                    |            | <br>¥ |
| OK Check Cancel                                                    |            |       |

此时,变量类型由 number (常量)自动变为 var (变量)。

| Ge   | neral   | Options     | Sensors/LSC   |
|------|---------|-------------|---------------|
| Va   | riables | Curves      | Attributes    |
| +    | +- 🗊    |             |               |
| Туре | Name    | Expressio   | n             |
| var  | bal_vy  | vy("balloor | n.Point" )-vu |
|      |         |             |               |

采用与上述相同的方法创建其他变量 *bal\_vz、bal\_v、fry* 和 *frz*,请务必注意变量的 先后顺序。其中标识符 k 的值设置为 0.5。

| Ger  | neral  | Options       | Sensors/LSC            |
|------|--------|---------------|------------------------|
| Var  | iables | Curves        | Attributes             |
| + +  | 1      |               |                        |
| Туре | Name   | Expression    |                        |
| var  | bal_vy | vy("balloon.l | Point" )-vu            |
| var  | bal_vz | vz("balloon.F | Point")                |
| var  | bal_v  | sqrt(bal_vy*  | ˈbal_vy+bal_vz*bal_vz) |
| var  | fry    | -k*bal_v*ba   | l_vy                   |
| var  | frz    | -k*bal_v*ba   | _vz                    |
|      |        |               |                        |

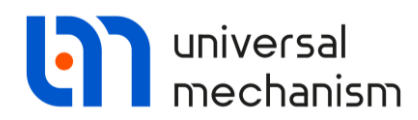

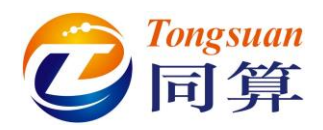

| Name   | Expression                        |
|--------|-----------------------------------|
| bal_vy | vy("balloon. Point")-vu           |
| bal_vz | vz("balloon. Point")              |
| Bal_v  | sqrt(bal_vy*bal_vy+bal_vz*bal_vz) |
| fry    | -k*bal_v*bal_vy                   |
| frz    | -k*bal_v*bal_vz                   |

#### 1.5 添加力元

**Contact Forces:**选择 **Rope1** 作为 1 号物体,选择 **Base0** 作为 2 号物体,接触力元 类型: **Points-Plane**。

**Parameters**: 静摩擦系数 **f0=***k*,动摩擦系数 **f=0.85**\**k*,接触刚度系数 **c=***cground*=10,接触阻尼系数 **d=***dground*=10;

Geometry: 添加 Rope1 上的点(0, -0.5\*1, 0),保持缺省的 Z=0 平面作为接触 平面,即:经过 Base0 的原点(0, 0, 0),法向为 Z 轴正向(0, 0, 1)。

| Name: CFrc1               | + 🕩     | Û      | Name: CFrc     | 1             | +      | <b>•</b> |
|---------------------------|---------|--------|----------------|---------------|--------|----------|
| Comments/Text attribute ( | C       |        | Comments/T     | ext attribute | C      |          |
| Body1:                    | Body2:  |        | Body1:         |               | Body2: |          |
| Rope1 🔹                   | Base0   | -      | Rope1          | •             | Base0  | -        |
| Type: 🞽 Points-Plane      |         | $\sim$ | Type: 볼 Poir   | nts-Plane     |        | ~        |
| Parameters Geometry       |         |        | Parameters     | Geometry      |        |          |
| Sliding parameters        |         |        | Poir           | nts (Rope 1)  |        |          |
| Friction coef. (f):       | 0.85*k  | C      | + 🗊            | ₿ 🖻           |        |          |
| Friction coef. (f0):      | k       | C      |                | -0.5쀡         |        |          |
| Velocity (vs):            |         | C      |                |               |        |          |
| Stribeck coef. (delta):   | 1       | C      | < Plane (Basel | )             |        | >        |
| Friction coef. (nu):      |         | C      | Point:         |               |        | Ъ        |
| Parameters of normal      | contact |        | 0              | 0             | 0      | <u>C</u> |
| Stiffness coef. (c):      | cground | C      | External nor   | mal:          | n la   |          |
| Damping coef. (d):        | dground | C      | 0              | <u> </u>      | 1      |          |

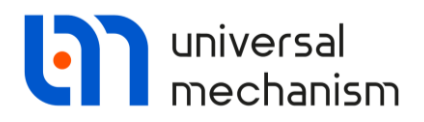

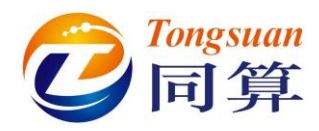

复制 9 次接触力元 CFrc1,分别生成接触力元 CFrc2, CFrc3, CFrc4, CFrc5, CFrc6, CFrc7, CFrc8, CFrc9, CFrc10,并修改 1 号物体为相对应的刚体。

T-forces:选择 Base0 作为1 号物体,选择 balloon 作为2 号物体,参考系选择 Base0。

时变力元作用点为缺省的局部坐标系原点(0,0,0)。

选择 Expression 表达式类型,定义横向作用力为 *fry*,垂向作用力为 *mv\*g+frz*, 其中 *mv=6* (kg), *g=9.81* (m/s<sup>2</sup>)。

|   | Name: GFrc1               | + 🕩     | Û | Хл |
|---|---------------------------|---------|---|----|
|   | Comments/Text attribute C |         |   |    |
|   |                           |         |   |    |
|   | Body1:                    | Body2:  |   |    |
|   | Base0 👤                   | balloon | - |    |
|   | Reference frame           | Base0   | - |    |
|   | Reduction point : balloon |         |   |    |
|   | C                         | C       | С |    |
|   | Type of description       | _       |   |    |
|   | Expression                | ○ File  |   |    |
|   | Force:                    |         |   |    |
|   |                           |         | P |    |
| _ | fry                       |         | P |    |
|   | mv*g+frz                  |         | P |    |
|   | Moment:                   |         |   |    |
|   |                           |         | P |    |
|   |                           |         | P |    |
|   |                           |         | P |    |
|   | T = 10 dT = 0.0           | 1       |   |    |

注: fry 和 frz 是前面调用运动学变量定义的函数表达式。

#### 完成建模,保存模型。

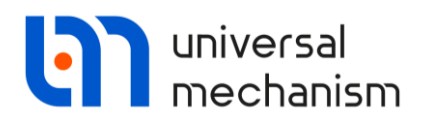

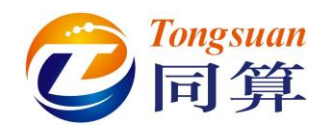

#### 2 UM Simulation 仿真过程

#### 2.1 创建风速控制面板

本例模型通过控制面板工具(UM Base/Control Panel 模块)创建一个控制条,用于 在仿真过程中随时随意调整风速大小,操作过程如下:

- 1) 运行 UM Simulation 程序,加载模型。
- 选择主菜单 Tools | Control Panel editor,打开控制面板编辑器,可自由调节窗 体大小。
- 3) 点击 A 字按钮,在窗体上添加一个标签控件,修改为 Wind velocity。
- 4) 点击滑动条按钮, 创建风速控制条, 调节控件大小和位置。

| 🝰 Control panel editor |   |               |            |
|------------------------|---|---------------|------------|
| 🖙 🖰 🔁 🔛 🕨 A 1231       |   | <b>i</b>      |            |
|                        | - | Element prope | rties      |
| Wind velocity _ /      | 1 | Left          | 94         |
|                        |   | Тор           | 8          |
|                        |   | Width         | 150        |
|                        |   | Height        | 40         |
|                        |   | Access        | Always 🗸 🗸 |
|                        |   | Identifiers   | (none) ··· |
|                        |   |               |            |

- 5) 选中风速控制条控件,点击右侧属性界面 Identifiers 处的 ···· 按钮,从下拉菜单选择标识符 vu 作为控制参数,依次点击 Add 和 OK。
- 6) 设置 vu 参数即风速的取值范围[-6, 6] (m/s),步长为 1 (m/s),保存在模型文件 夹下,默认文件名 Default.cp。

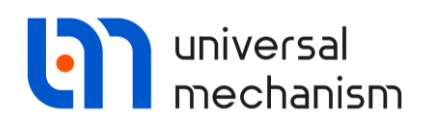

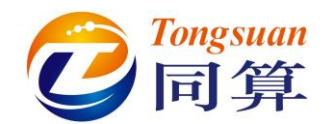

|                                             | Element prope | rues     |        |
|---------------------------------------------|---------------|----------|--------|
|                                             | Left          | 94       |        |
|                                             | Тор           | 8        | 1      |
| dit identifiers X                           | Width         | 150      |        |
| Identifier name                             | Height        | 40       |        |
| Add 🗾                                       | Access        | Always   | $\sim$ |
| Identifiers Delete                          | Identifiers   | vu _     | •••    |
|                                             | Position      | 0.00000  | 4      |
|                                             | Minimum       | -6.00000 | 4      |
|                                             | Maximum       | 6.00000  |        |
|                                             | Increment     | 1.00000  |        |
|                                             | Reaction      | Always   | ~      |
| OK Cancel                                   | Increase      |          | ~      |
|                                             |               |          |        |
| 文件名(N): Default.cp                          |               |          | ~      |
|                                             |               |          |        |
| 保存米刑(T)(Control papel (* cn)                |               |          | ~      |
| 保存类型(T): Control panel (*.cp)               |               |          | ~      |
| 保存类型(T): Control panel (*.cp)               |               |          | ~      |
| 保存类型(T): Control panel (*.cp)<br>> 浏览文件夹(B) | 保存            | (S) 取消   | ~      |
| 保存类型(T): Control panel (*.cp)<br>> 浏览文件夹(B) | 保存            | (S) 取消   |        |

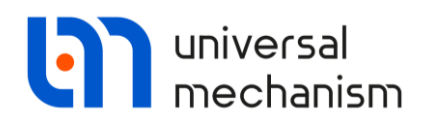

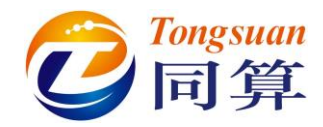

#### 2.2 仿真计算

打开变量向导,创建刚体 Rope10 在 Y 方向上的速度变量,并显示在一个绘图窗口。

|                    |                            | C T-Forces                                                   |                     | loint forces                                             | Angular variables |
|--------------------|----------------------------|--------------------------------------------------------------|---------------------|----------------------------------------------------------|-------------------|
| II forces          | id Identifiers             | 记 Contact fo                                                 | rces 🛛 🚼            | Contact forces for bodie                                 | es F(X) Variables |
| 💒 Linear variables | a-b Expression             | User variables                                               | 👫 Reactions         | Coordinates                                              | Solver variables  |
| balloon            | Sele                       | cted                                                         |                     |                                                          |                   |
| balloon            | Rop                        | e 10                                                         |                     |                                                          |                   |
| Rope1              | Co                         | ordinates of point in                                        | the body-fixed fra  | me of reference                                          |                   |
| Rope2              |                            |                                                              | 0                   | 0                                                        | 0                 |
|                    | Tyr<br>O<br>Co<br>Re<br>Ba | pe<br>Coordinate<br>Velocity<br>Acceleration<br>mponent<br>X | Oz                  | Bipolar vector<br>Bipolar velocity<br>Bipolar accelerati | on<br>O V         |
| y(Rope 10)         | Velocity o                 | of point (0,0,0) of bo                                       | dy Rope 10 relative | e to Base0, SC Base0, p                                  | projection Y      |

接着,创建刚体 Rope10 在 Z 方向的位移变量,并显示在一个绘图窗口。

| Variables for group of bodies |                | U T-Forces                                     |              |                                                        | Soint forces          |                     | 🛕 Angular variables |                |   |
|-------------------------------|----------------|------------------------------------------------|--------------|--------------------------------------------------------|-----------------------|---------------------|---------------------|----------------|---|
| II forces                     | id Identifiers | ers 🔐 Contact forces<br>ssion User variables 💔 |              | ntifiers 🛛 👯 Contact forces 🛛 🚼 Contact forces for boo |                       | r bodies F(X) Varia |                     | es             |   |
| 💒 Linear variables            | a-b Expressio  |                                                |              | 10                                                     | Reactions Coordinates |                     | es                  | Solver variat  |   |
| balloon                       |                | Selected                                       |              |                                                        |                       |                     |                     |                |   |
| balloon Rope1                 |                | Rope 10                                        |              |                                                        |                       |                     |                     |                |   |
|                               |                | Coordinates                                    | of point in  | the body                                               | -fixed frame          | of reference        |                     |                |   |
| Rope2                         |                |                                                |              | 0                                                      |                       | 0                   |                     | 0              | 1 |
| Rope4                         |                | Type                                           |              |                                                        |                       | 6.00                |                     |                |   |
| Rope5                         |                | Coordinate     O Bipolar vector                |              |                                                        |                       |                     |                     |                |   |
| Rope6                         |                | O Velocity O Bipolar velocity                  |              |                                                        |                       |                     |                     |                |   |
| Rope7                         |                | O Acceleration O Bipolar acceleration          |              |                                                        |                       |                     |                     |                |   |
| Rope9                         |                | Component                                      |              |                                                        |                       |                     |                     |                |   |
| Rope 10                       |                | Ox                                             | OY           |                                                        | ⊙z                    | OIVI                |                     | OV             |   |
|                               |                | Resolved in SC of body                         |              |                                                        |                       |                     |                     |                |   |
|                               |                | Base0                                          |              |                                                        |                       |                     |                     | •              | ] |
| (Rope 10)                     | Coor           | dinates of poi                                 | nt (0,0,0) a | f body R                                               | ope 10 relativ        | e to Base0, SC B    | ase0, pr            | ojection Z 🛛 👼 | [ |
|                               |                |                                                |              |                                                        | •                     |                     |                     | 0              | Ľ |

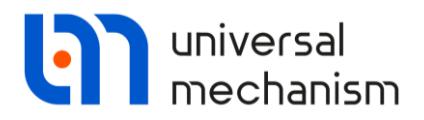

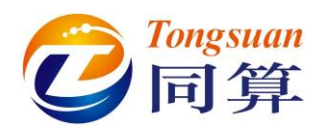

选择主菜单 Tools | Open Control Panel,打开上一步创建的 Default.cp 文件。

| 🕹 Control panel 📃 |    |     |   |   |   |   |   | x |   |   |   |    |
|-------------------|----|-----|---|---|---|---|---|---|---|---|---|----|
| Wind velocity     | Ш  |     |   |   |   |   |   |   |   |   | _ | -6 |
|                   | Ύι | • • | 1 | ' | ' | ' | ' | ' | ' | ' | ľ |    |

打开时域仿真控制界面,设置仿真时长为100s,点击 Integration 开始仿真。

仿真过程中可在风速控制面板随意调节风速大小,两个绘图分别显示 Rope10 在 Y 方向速度变化曲线和 Z 方向位移变化曲线。

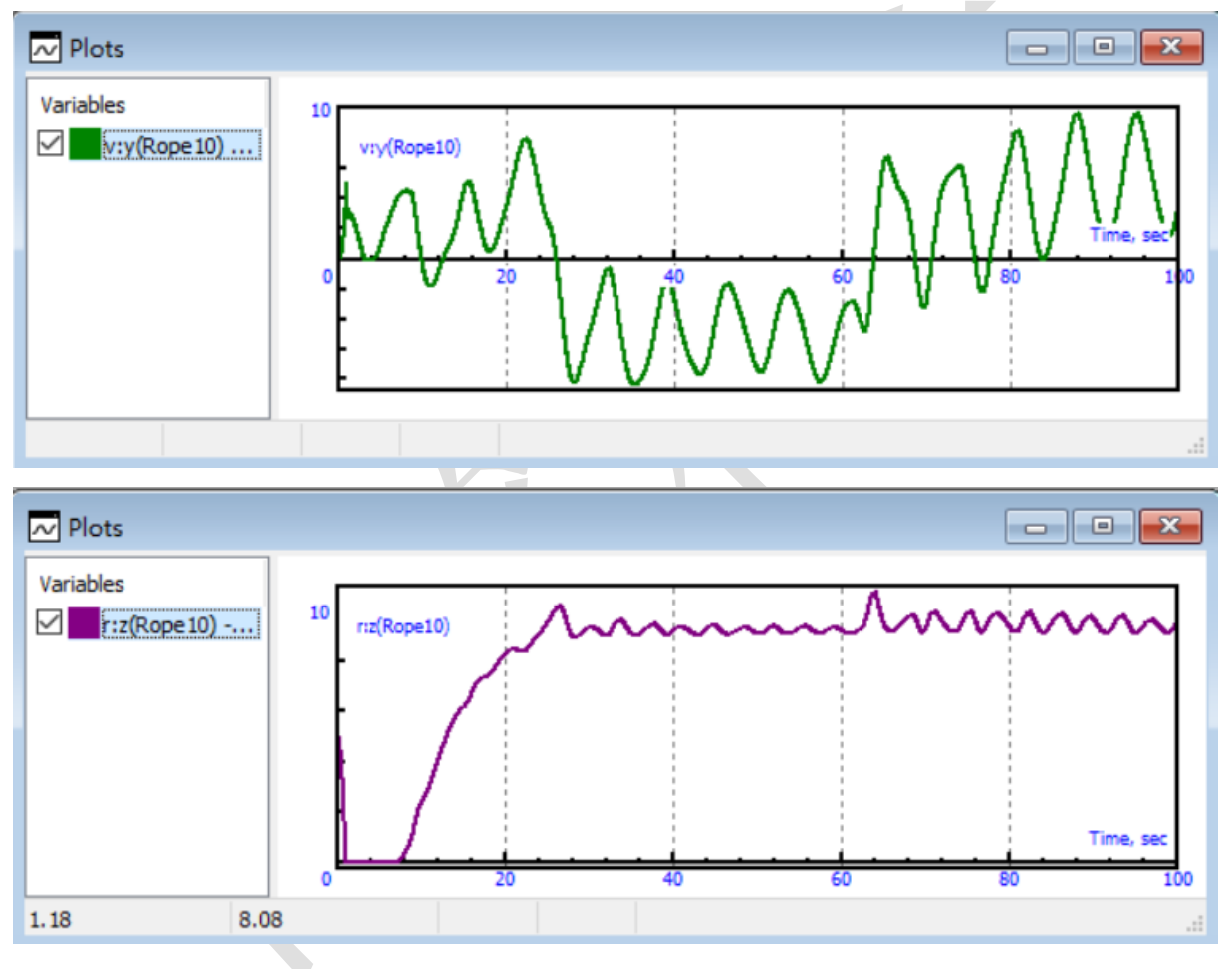

在动画窗口,可以直观地看到气球的运动状态。